Gentile partecipante, l'evento **AINI WINTER SCHOOL: DIAGNOSTICA NEUROIMMUNOLOGICA DI LABORATORIO - WEBINAR** sarà erogato in modalità FAD SINCRONA, ovvero direttamente online, lunedì 4 novembre a partire dalle ore 14:00.

Qui di seguito ti inviamo le istruzioni per collegarti alla piattaforma <u>www.bluefad.it</u>.

**Ti invitiamo ad effettuare la registrazione alla piattaforma prima possibile** e a seguire il Convegno on line a partire dalle ore 13:50 del giorno dell'evento.

Per eventuali problemi tecnici puoi contattare il numero 06.45439892

\_\_\_\_\_

#### ISTRUZIONI PER ACCEDERE ALLA PIATTAFORMA DIGITALE

Per seguire l'evento devi avere una connessione ad internet ed un dispositivo adatto - PC fisso o portatile o Tablet (sconsigliamo di utilizzare il proprio smartphone in quanto ricevendo le chiamate é facile disconnettersi).

La piattaforma utilizza ZOOM WEBINAR per la trasmissione. Sei invitato a scaricare l'ultima versione di zoom sul tuo PC <u>https://zoom.us/download#client\_4meeting</u>

#### PASSO 1 - REGISTRAZIONE ALLA PIATTAFORMA

Il link per accedere alla piattaforma digitale é

## https://www.bluefad.it

La prima volta che fai l'accesso alla piattaforma devi registrarti: in alto a destra trovi il tasto REGISTRATI, clicca e segui le istruzioni.

# AVVISO IMPORTANTE: per la registrazione alla piattaforma digitale usa la stessa email dell'iscrizione on line!

A seguito della Registrazione il sistema ti invia una email all'indirizzo indicato nell'inserimento dei dati. Devi **confermare la registrazione dal link riportato nella email** per procedere con l'accesso.

#### PASSO 2 – IDENTIFICAZIONE E ACCESSO

Esegui l'accesso con le credenziali scelte.

Dopo aver fatto il LOGIN con le tue credenziali puoi cliccare direttamente sul titolo del convegno nella Home Page o sulla locandina.

Si aprirà la seguente pagina dove andrà inserita la CHIAVE del Congresso = ainiwinter2024

# **bluevents** srl

Home Chi Siamo Assistenza Privacy Policy

### Opzioni di iscrizione

| - N                                                            | AINI WINTER SCHOOL: DIAGNOSTICA NEUROIMM |
|----------------------------------------------------------------|------------------------------------------|
|                                                                | Inizio evento: 04/11/2024                |
|                                                                | Fine evento: 04/11/2024                  |
| ANIWINTERSCHOOL<br>LABORATORY                                  | Programma                                |
| DEAGNOSTICS<br>BI NEUROIMMUNOLOGY<br>WEBINAP NOVEMBER 4 1 2024 | Per iscriversi                           |
| · 🛍 🕴 🖉 🙀                                                      | Istruzioni per accedere al corso         |
|                                                                |                                          |
| Per accedere al corso                                          |                                          |
| Chiave di iscr                                                 | izione                                   |
|                                                                | Iscrivimi                                |
|                                                                |                                          |

Dopo aver inserito la chiave di accesso e cliccato **Iscrivimi** Apparirà la seguente schermata **dove sarà necessario indicare se si è stati reclutati all'evento.** 

| Home          | Chi Siamo                   | Assistenza                      | Privacy Policy                                   |
|---------------|-----------------------------|---------------------------------|--------------------------------------------------|
| Ind<br>Per Vi | ica se se<br>isualizzare la | privacy polic                   | Reclutato all'evento<br>cy di agenas clicca qui  |
| Dichia        | ro di aver pres             | o visione ed a                  | ccetto l'INFORMATIVA                             |
| PARTE         | CIPANTI della               | Privacy Policy /                | AGENAS reperibile al link sopra                  |
| riporta       | ato:*                       |                                 |                                                  |
|               |                             |                                 |                                                  |
| Ai sen:       | si dell'art. 80 d           | lell'Accordo S/F                | R del 2 febbraio 2017 si intende                 |
| recluta       | ato il professio            | nista sanitario                 | che, per la partecipazione ad                    |
| eventi        | formativi, ber              | eficia di vanta;                | ggi economici e non economici,                   |
| diretti       | ed indiretti, d             | a parte <mark>di i</mark> mpr   | ese commerci <mark>ali</mark> operanti in ambito |
| sanita        | rio                         |                                 |                                                  |
| Per p         | rocedere co                 | n l'iscrizione                  | al corso rispondi alla                           |
| segue         | ente doman                  | da                              |                                                  |
| Il sotto      | oscritto                    | in gua                          | lita' di partecipante all'evento ECM             |
| 42785         | 0-1, denomina               | to 'AINI WINTE                  | R SCHOOL: DIAGNOSTICA                            |
| NEUR          |                             | GICA DI LABOR                   | ATORIO' dichiara sotto la propria                |
| respor        | nsabilita' (ai se           | ns <mark>i e</mark> per gli efi | fetti degli articoli 46 e 47 del D.P.R.          |
| 445130        | 00                          |                                 | succes amministrative o dollo                    |
| Sele          | ziona                       |                                 |                                                  |
| No            |                             |                                 |                                                  |
| Si, d         | a (indicare nom             | e impresa com                   | merciale operante in ambito sanitario)           |

#### PASSO 3 - ACCEDERE AL WEBINAR

Una volta all'interno dell'evento é possibile visualizzarne la struttura ed alcune informazioni. Per entrare nell'aula virtuale e partecipare clicca sulla scritta Webinar online 4 novembre (l'accesso sarà possibile il giorno dell'evento):

| WEBINAR ( | ONLINE 4 N        | OVEMBRE        | r<br>N        |           |  |
|-----------|-------------------|----------------|---------------|-----------|--|
| Webinar   | online 4 novemb   | sre 📕          |               |           |  |
| Accesso v | ncolato Accesso o | consentito dal | 4 novembre 20 | 24, 13:30 |  |

Il microfono e la webcam dei partecipanti sono spenti durante il webinar. I partecipanti possono inviare delle domande e osservazioni nell'area Q&A (Domande e Risposte).

Buona partecipazione!

La segreteria Organizzativa